The following documentation provides information on how to submit a Student Scholarship Organization (SSO) report via the Georgia Tax Center.

## How to Create a SSO Report from your Account

- 1. Log onto the GTC website (<u>https://gtc.dor.ga.gov</u>) and click the **CREDITS** tab.
- 2. On the Home screen click on the **Manage my credits** hyperlink under the **I Want To** section.

| 💄 Logon             | Settings Alerts     | 📋 I Want To                  |
|---------------------|---------------------|------------------------------|
| ⇒ scholars          | There are no alerts | Manage payments and returns  |
| Fund<br>@dor.ga.gov |                     | Make an Assessment Payment   |
| Last logged on      |                     | Manage my credits            |
| Balance: \$0.00     |                     | Request sales tax exemptions |
|                     |                     | See more links               |

3. Next click on the **Submit SSO Report** hyperlink.

| Manage my credits            |                                                                                                    |
|------------------------------|----------------------------------------------------------------------------------------------------|
| View my credits              | I want to see which credits I already have.                                                                                                    |
| 🖄 Submit SSO Report          | The Student Scholarship Organization wants to submit their yearly donation report.                                                             |
| Report Certificate Donations | The donor or recipient would like to report the donations on their certificates. For Rural Hospital Organizations, this is Form IT-QRHOE-RHO2. |
| Request QEE Pre-Approval     | The Student Scholarship Organization wants to apply for the Qualified Education Expense Credit on behalf of a<br>taxpayer.                     |
| →) Transfer Tax Credit       | I want to transfer tax credit by filing form IT-TRANS electronically.                                                                          |
|                              | If you don't see the request type you're looking for, go to the account with the credit, and click on Manage My<br>Credits.                    |

4. Click the **Import** button to upload your spreadsheet, the form will ask for the Tax Year which is required.

| IT-QEE-SSO2 Reporting Form                               | 🥢 Import SSO Report                   | _        |      |
|----------------------------------------------------------|---------------------------------------|----------|------|
| Name of Student Scholarship Organization<br>SCHOOL CHOIC | Import                                |          |      |
| SSO FEIN                                                 | Your report was successfully imported |          |      |
| Tax Year<br>Required                                     | equired                               |          |      |
| Fiscal Year Ending 31-Dec-2017                           |                                       |          |      |
| Number of Scholarships Issued 440                        |                                       |          |      |
| Total dollar amount of Scholarships Issued 31,500.00     |                                       |          |      |
| Cancel                                                   |                                       | Previous | Next |

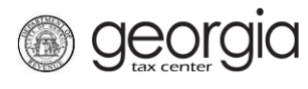

5. Type in the **Tax Year** then click **Next**.

| IT-QEE-SSO2 Reporting Form                           | 🥢 Import SSO Report                   |                   |
|------------------------------------------------------|---------------------------------------|-------------------|
| Name of Student Scholarship Organization             | Import                                |                   |
| SSO FEIN 26-2693572                                  | Your report was successfully imported |                   |
| Tax Year 2017                                        |                                       |                   |
| 31-Dec-2017 🖬                                        |                                       |                   |
| Number of Scholarships Issued 440                    |                                       |                   |
| Total dollar amount of Scholarships Issued 31,500.00 |                                       |                   |
| Cancel                                               |                                       | < Previous Next > |

6. Review your information then click **Next**. If you receive an error message, correct the information and then submit.

| Donations    |             | Do                  | nation     |        |                           |               | l<br>I     |
|--------------|-------------|---------------------|------------|--------|---------------------------|---------------|------------|
|              |             |                     |            |        | 📑 Click                   | to add donati | on record  |
| Donations    |             |                     |            |        |                           | -             | Filter     |
| Id Type      | ld #        | Last Name/Corp Name | First Name | Middle | Reported DOR Pre Approved | I G           | ift Amount |
| 🔀 🔐 🙀 SSN    | ***-**-1873 |                     |            |        | 2,500.00                  | )             | 2,500.00   |
| 📴 💼 😹 SSN    | ***-**-3236 |                     |            |        | 1,500.00                  | )             | 1,500.00   |
| 🔀 🛍 😥 FEIN   |             |                     |            |        | 25,000.00                 | )             | 25,000.00  |
| 📴 🕋 🙀 SSN    | ***-**-2719 |                     |            |        | 2,500.00                  | )             | 2,500.00   |
| Add a Record |             |                     |            |        |                           |               |            |
| 4 Rows       |             |                     |            |        |                           |               |            |
|              |             |                     |            |        |                           |               |            |
| Cancel       |             |                     |            |        |                           | Previous      | Next >     |

7. Review the **Families and Dependents** form then click **Next**.

| Average Number of I | Dependents                                                                                                 |                                                                                                    |
|---------------------|----------------------------------------------------------------------------------------------------|----------------------------------------------------------------------------------------------------|
| 1st Quartile        |                                                                                                    |                                                                                                    |
|                     | 2.00                                                                                                    |                                                                                                    |
| 2nd Quartile        |                                                                                                    |                                                                                                    |
|                     | 3.00                                                                                                    |                                                                                                    |
| 3rd Quartile        |                                                                                                    |                                                                                                    |
|                     | 3.00                                                                                                    |                                                                                                    |
| 4th Quartile        |                                                                                                    |                                                                                                    |
|                     | 2.00                                                                                                    |                                                                                                    |
|                     | Average number of L     Star Quartile     Ard Quartile     Star Quartile     Ath Quartile     Ath Quartile | Average Number of Dependents       1st Quartile       2nd Quartile       3rd Quartile       4th Quartile       2.00 |

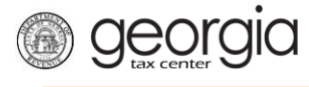

8. Attach the SSO Audit and SSO Calendar Reports by clicking the Add Attachment button.

| Attach the Required Doc                                                                                              | uments 🥢                                       | Attachment        | s                           |           |                 |      |
|----------------------------------------------------------------------------------------------------|------------------------------------------------|-------------------|-----------------------------|-----------|-----------------|------|
| Flease attach the following:                                                                                         |                                                | Туре              | Name                        | Descripti | on              | Size |
| - SSO Audit Report<br>- SSO Calendar Report                                                                          |                                                |                   |                             |           |                 |      |
| Add Attachmer                                                                                                    | nt                                             |                   |                             |           |                 |      |
|                                                                                                    |                                                |                   |                             |           |                 |      |
|                                                                                                    |                                                |                   |                             |           |                 |      |
|                                                                                                    |                                                |                   |                             |           |                 |      |
| Attach the Required Dc                                                                                               | Select a file to attach                        |                   |                             |           | ×               |      |
| Attach the Required Dc<br>Flease attach the following:                                                               | Select a file to attach                        |                   |                             |           | ×               | Size |
| Attach the Required Dc                                                                                               | Select a file to attach                        | 550 Au            | riit Danast                 |           | ×               | Size |
| Attach the Required Dc<br>Please attach the following:<br>SSO Audit Report<br>SSO Calendar Report                    | Select a file to attach<br>Type<br>Description | SSO Au<br>SSO Ca  | dit Report<br>lendar Report |           | ×               | Size |
| Attach the Required Dc<br>Please attach the following:<br>- SSO Audit Report<br>- SSO Calendar Report                | Select a file to attach<br>Type<br>Description | SSO Aur<br>SSO Ca | dit Report<br>lendar Report | Bro       | Rec<br>WSe.     | Size |
| Attach the Required Dc<br>Please attach the following:<br>- SSO Audit Report<br>- SSO Calendar Report<br>Add Attachm | Select a file to attach<br>Type<br>Description | SSO Au<br>SSO Ca  | dit Report<br>lendar Report | Bro       | ×<br>Rec<br>wse | Size |
| Attach the Required Dc<br>Please attach the following:<br>- SSO Audit Report<br>- SSO Calendar Report<br>Add Attachm | Select a file to attach<br>Type<br>Description | SSO Aut<br>SSO Ca | dit Report<br>lendar Report | Bro       | Rec<br>wse      | Size |

9. Browse to select each document, give each a brief description then click the **Save** button.

| Select a file to attach |                               | ×           |
|-------------------------|-------------------------------|-------------|
| Туре                    | SSO Audit Report              | V           |
| Description             | My Audit Report               |             |
| C:\Users                | Desktop\SSO Audit Report.docx | Browse      |
|                         |                               |             |
|                         |                               | Save Cancel |

10. Review the form to make sure your documents were uploaded and saved then click Next.

| Attach the Required Documents 🥢             | Attachments                                                   |                       |                    |          |        |  |
|---------------------------------------------|---------------------------------------------------------------|-----------------------|--------------------|----------|--------|--|
| Please attach the following:                | Туре                                                          | Name                  | Description        | Size     |        |  |
| - SSO Audit Report<br>- SSO Calendar Report | SSO Audit Report SSO Audit Report.docx My Audit Report 12 Ren |                       |                    |          |        |  |
|                                             | SSO Calendar Re                                               | SSO Calendar Report.c | My Calendar Report | 12       | Remove |  |
| Add Attachment                              | 2 Rows                                                        |                       |                    |          |        |  |
| Cancel                                      |                                                               |                       |                    | Previous | Next > |  |

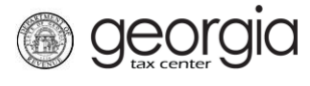

11. Review the information then click **Submit**.

| IT-QEE-SS                | O2 Reporting For | m            | Bumber of    | Families   |        | (          | Average Numbe   | r of Dependents |
|--------------------------|------------------|--------------|--------------|------------|--------|------------|-----------------|-----------------|
| SSO Name:                |                  | 0110105      | 1st Quartile | :          |        | 32         | 1st Quartile:   |                 |
| SCHOLARS                 | SCHOOL           | LCHOICE      | 2nd Quartil  | e:         |        | 18         | 2nd Quartile:   |                 |
| SSO FEIN:                |                  | 26-          | 3rd Quartile | :          |        | 43         | 3rd Quartile:   |                 |
| Tax Year:                |                  | 2017         | 4th Quartile | :          |        | 14         | 4th Quartile:   |                 |
| Fiscal Year              | End:             | 12/31/2017   |              |            |        |            |                 |                 |
| Number of [              | Donations:       | 4            |              |            |        |            |                 |                 |
| Donation Ar              | nount:           | \$31,500.00  |              |            |        |            |                 |                 |
| Number of \$             | Scholarships:    | 440          |              |            |        |            |                 |                 |
| Scholarship<br>Donations | Amount Issued:   | \$31,500.00  |              |            |        |            |                 | Filter          |
| ld Type                  | ld #             | Last Name/Co | orp Name     | First Name | Middle | Reported D | OR Pre Approved | Gift Amount     |
| SSN                      | ***-**-1873      |              |              |            |        |            | 2,500.00        | 2,500.00        |
| SSN                      | ***-**-3236      |              |              |            |        |            | 1,500.00        | 1,500.00        |
| FEIN                     | 58               |              |              |            |        |            | 25,000.00       | 25,000.00       |
| SSN                      | ***-**-2719      |              |              |            |        |            | 2,500.00        | 2,500.00        |
| 4 Rows                   |                  |              |              |            |        |            |                 |                 |
|                          | ents             |              |              |            |        |            |                 |                 |
| Attachme                 |                  |              |              |            |        |            |                 |                 |
| Attachme                 | nt Count: 2      |              |              |            |        |            |                 |                 |

12. Click Yes in the pop-up box asking you to confirm that you are submitting this report.

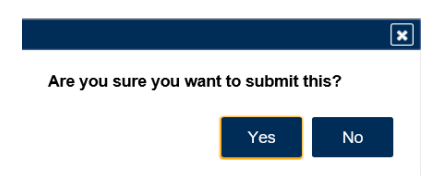

13. Print the confirmation page or note your confirmation number. Click **Ok**. Note: Your account should update within 15 minutes.

| Confirmation                                                                                                    |                                                                                          |  |
|----------------------------------------------------------------------------------------------------|------------------------------------------------------------------------------------------|--|
| Submission Informa                                                                                                | tion                                                                                     |  |
| Logon<br>Status<br>Confirmation Number<br>Taxpayer Name<br>Federal Employer ID #<br>Submission Title<br>Submitted | Submitted<br>0-804-754-352<br>26-<br>Submit SSO Report<br>02-Auo-2018                    |  |
| Your confirmation number is<br>Your request has been subn                                                         | <b>)-804-754-352</b> .<br>itted and will be processed in the order that it was received. |  |
| If you have any questions, p                                                                                      | ease contact us at 1-877-GADOR11 (1-877-423-6711).                                       |  |
| Printable View                                                                                                    |                                                                                          |  |
| ок                                                                                                    | 2                                                                                        |  |
|                                                                                                    |                                                                                          |  |
|                                                                                                    |                                                                                          |  |